# Equilibrium Constant in a Reaction rate in a PFR Reactors:HYSYSBy Robert P. HeskethSpring 2003

In this session you will learn how to use equilibrium constants within a reaction rate expression in HYSYS. You will use the following HYSYS reactors

- *simple reaction* rate expression in a PFR
- *equilibrium reaction* rate in an Equilibrium Reactor
- Gibbs reactor.

In addition to learning how to use these reactors you will be introduced to the following HYSYS tools:

- Adjust Unit Operation
- <u>Use of Databook to make 3-D figures</u>
- Define a new stream from an existing stream
- Investigate the Temperature Independent Properties
- Clone a Chemical Species to alter temperature dependent chemical properties

#### **Table of Contents**

| Reactor Types in HYSYS                                                    | 1  |
|---------------------------------------------------------------------------|----|
| 1) CSTR model reactors – Well Mixed Tank-Type                             | 1  |
| 2) Plug Flow Reactor: Simple Rate, Heterogeneous Catalytic, Kinetic       | 2  |
| Reaction Sets (portions from Simulation Basis: Chapter 5 Reactions)       |    |
| Summary of Reactions in HYSYS                                             |    |
| HYSYS PFR Reactors Tutorial using Styrene with Equilibrium Considerations |    |
| Equilibrium - Theory                                                      |    |
| Hand Calculations for Keq                                                 | 6  |
| Using the Adjust Unit Operation                                           | 15 |
| Examine Equilibrium Results at Large Reactor Volumes                      | 16 |
| Equilibrium Reactor                                                       |    |
| Minimization of Gibbs Free Energy                                         |    |
| Gibbs Reactor                                                             |    |
| Submission:                                                               |    |
|                                                                           |    |

The references for this section are taken from the 2 HYSYS manuals: Simulation Basis: Chapter 5 Reactions Operations Guide: Chapter 9 Reactors

# Reactor Types in HYSYS 1) CSTR model reactors – Well Mixed Tank-Type HYSYS Reactor Name Reaction Types (See above)

| HYSYS Reactor Name  | Reaction Types (See above)                                                        |
|---------------------|-----------------------------------------------------------------------------------|
| Conversion Reactor  | Conversion ( $X\% = C_0 + C_1T + C_2T^2$ )                                        |
| CSTR                | Simple Rate, Heterogeneous Catalytic, Kinetic                                     |
| Equilibrium Reactor | $K_{eq} = f(T)$ ; equilibrium based on reaction stoichiometry. $K_{eq}$ predicted |
|                     | from Gibbs Free Energy                                                            |
|                     | $K_{eq}$ specified as a constant or from a table of values                        |
| Gibbs               | minimization of Gibbs free energy of all specified components,                    |

| option 1) no the reaction stoichiometry is required |
|-----------------------------------------------------|
| option 2) reaction stoichiometry is given           |

#### 2) Plug Flow Reactor: Simple Rate, Heterogeneous Catalytic, Kinetic

Taken from: 9.3 Plug Flow Reactor (PFR)

The PFR (Plug Flow Reactor, or Tubular Reactor) generally consists of a bank of cylindrical pipes or tubes. The flow field is modeled as plug flow, implying that the stream is radially isotropic (without mass or energy gradients). This also implies that axial mixing is negligible.

As the reactants flow the length of the reactor, they are continually consumed, hence, there will be an axial variation in concentration. Since reaction rate is a function of concentration, the reaction rate will also vary axially (except for zero-order reactions).

To obtain the solution for the PFR (axial profiles of compositions, temperature, etc.), the reactor is divided into several subvolumes. Within each subvolume, the reaction rate is considered to be spatially uniform.

You may add a Reaction Set to the PFR on the Reactions tab. *Note that only Kinetic, Heterogeneous Catalytic and Simple Rate reactions are allowed in the PFR.* 

### **Reaction Sets (portions from Simulation Basis: Chapter 5 Reactions)**

Reactions within HYSYS are defined inside the Reaction Manager. The Reaction Manager, which is located on the Reactions tab of the Simulation Basis Manager, provides a location from which you can define an unlimited number of Reactions and attach combinations of these Reactions in Reaction Sets. The Reaction Sets are then attached to Unit Operations in the Flowsheet.

| Reaction Type | Description:                                                                                                    |
|---------------|----------------------------------------------------------------------------------------------------|
| Conversion    | Conversion% ( $X\% = C_0 + C_1T + C_2T^2$ )                                                                                                    |
| Equilibrium   | $K_{eq} = f(T)$ ; equilibrium based on reaction stoichiometry. $K_{eq}$ predicted or specified                                                                     |
| Gibbs         | minimization of Gibbs free energy of all components                                                                                                    |
| Kinetic       | $r_A = -k_f C_A^{\alpha} C_B^{\beta} + k_{rev} C_R^{\varphi} C_S^{\gamma}$ where the reverse rate parameters must be thermodynamically                             |
|               | consistent and rate constants are given for both the forward and reverse rate constant by                                                                          |
|               | $k = AT^n \exp(-E/RT)$                                                                                                    |
| Heterogeneous | Yang and Hougen form:                                                                                                    |
| Catalytic     | $-r_{A} = \frac{k\left(C_{A}^{a}C_{B}^{b} - \frac{C_{R}^{r}C_{S}^{s}}{K}\right)}{1 + \sum K_{i}C_{i}^{\gamma_{i}}}$                                                |
|               | This form includes Langmuir-Hinshelwood, Eley-Rideal and Mars-van Krevelen etc.                                                                                    |
| Simple Rate   | $r_A = -k_f \left( C_A^{\alpha} C_B^{\beta} - \frac{C_R^{\phi} C_S^{\gamma}}{K_{eq}} \right) $ in which $K_{eq}$ is predicted from equilibrium data. $K_{eq}$ must |

### **Summary of Reactions in HYSYS**

| be given as a Table of data or in the form of $\ln(K) = A + B/T + C \ln(T) + DT$ |
|----------------------------------------------------------------------------------|
|----------------------------------------------------------------------------------|

# **HYSYS PFR Reactors Tutorial using Styrene with Equilibrium** Considerations

Styrene is a monomer used in the production of many plastics. It has the fourth highest production rate behind the monomers of ethylene, vinyl chloride and propylene. Styrene is made from the dehydrogenation of ethylbenzene:

$$C_6H_5 - C_2H_5 \Leftrightarrow C_6H_5 - CH = CH_2 + H_2$$
(1)

The conversion of ethylbenzene to styrene given by reaction 1 is limited by equilibrium. As can be seen in **Error! Reference source not found.**, the equilibrium conversion increases with

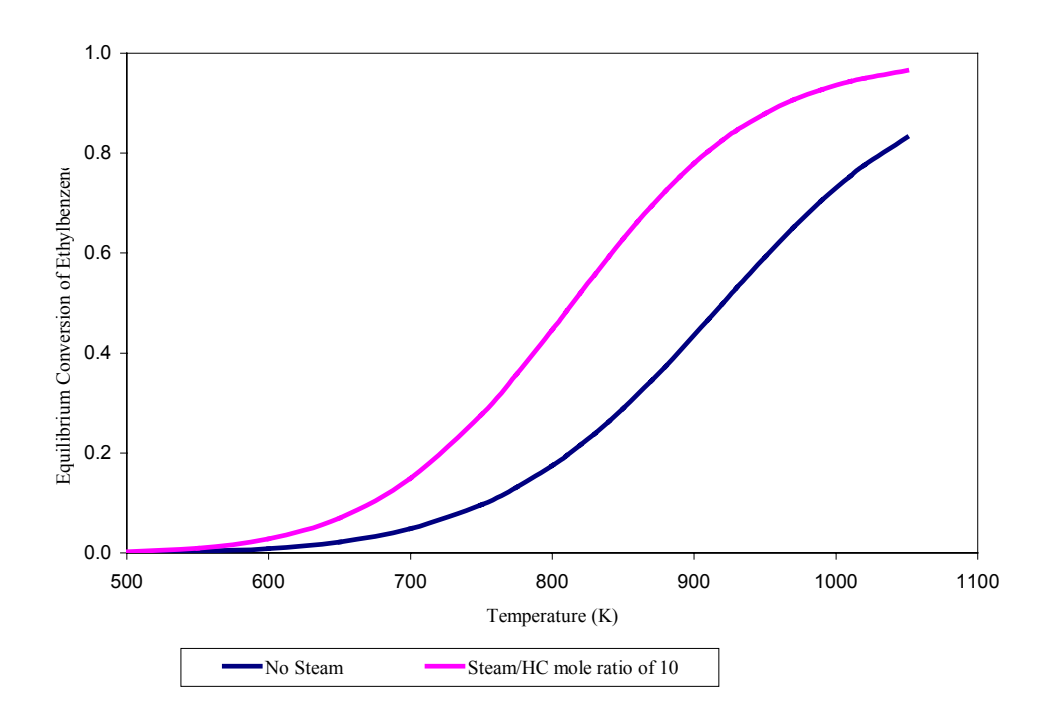

# Figure 1: The effect of Temperature and Steam on the Equilibrium Conversion of Ethylbenzene to Styrene. The pressure is 1.36 atm, and the initial flowrate of ethylbenzene is 152.2 mol/s

temperature. In addition, if an inert species such as steam is added the equilibrium increases. For example at 880 K, the equilibrium conversion is 0.374 and if steam at 10 times the molar flowrate of ethylbenzene is added the conversion increases to 0.725. Why does this happen? How could you have discovered this?

The reaction rate expression that we will use in this tutorial is from Hermann<sup>1</sup>:

$$r_{EB} = -7.491 \times 10^{-2} \frac{\text{mol EB}}{g_{cat} \text{s kPa}} \exp\left[-\frac{21874 \text{ cal/mol}}{\left(1.987 \frac{\text{cal}}{\text{mol K}}\right)T}\right] \left(p_{EB} - \frac{p_{Styrene} p_{H_2}}{K_p}\right)$$
(2)

Notice that the reaction rate has units and that the concentration term is partial pressure with units of kPa.

*HYSYS Reaction rates are given in units of volume* of gas phase. For example, to convert from units of kgcat given in equation 3 to the units required by HYSYS given in equation 4, you must use equation 5. 4

$$r \quad [=]\frac{\mathrm{mol}}{\mathrm{s}\,k\mathrm{gcat}} \tag{3}$$

$$r_{HYSYS} \left[=\right] \frac{\text{mol}}{\text{sm}_{\text{gas}}^3} \tag{4}$$

$$r_{HYSYS} = r\rho_c \frac{(1-\phi)}{\phi} \tag{5}$$

From the source of the original reaction rate studies<sup>1</sup> the properties of the catalyst and reactor are given as:

$$\phi = 0.445 \tag{6}$$

$$\rho_{cat} = 2146 \text{ kg}_{cat} / \text{m}_{cat}^3 \tag{7}$$

$$D_p = 4.7 \text{ mm}$$
 (8)

For our rates we have been using the units mol/(L s). Take out a piece of paper and write down the conversion from gcat to HYSYS units. Verify with your neighbor that you have the correct reaction rate expression. Please note that if you change the void fraction in your simulation you will need to also change the reaction rate that is based on your void fraction.

#### **Equilibrium - Theory**

In HYSYS, for most reactions you will need to input the equilibrium constant as a function of temperature. The equilibrium constant is defined by equation as

$$K = \exp\left(\frac{-\Delta G_{rxn}}{RT}\right) \tag{9}$$

for the stoichiometry given by equation 1 the equilibrium constant is defined in terms of activities as

$$K = \frac{a_{styrene}a_{H_2}}{a_{EB}} \tag{10}$$

for a gas the activity of a species is defined in terms of its fugacity

$$a_i = \frac{f_i}{f_i^0} = \frac{f_i}{1 \operatorname{atm}} = \gamma_i p_i \tag{11}$$

where  $\gamma_i$  has units of atm<sup>-1</sup>.

Now combining equations 9, 10, and 11 results in the following for our stoichiometry given in equation 1,

$$K_{P} = \exp\left(\frac{-\Delta G_{rxn}}{RT}\right) \operatorname{atm}$$
(12)

# It is very important to note that the calculated value of $K_p$ will have units and that the units are 1 atm, based on the standard states for gases.

To predict  $\Delta G_{rxn}$  as a function of temperature we will use the fully integrated van't Hoff equation given in by Fogler<sup>2</sup> in Appendix C as

$$\ln \frac{K_P|_T}{K_P|_{T_R}} = \frac{\Delta H^o_R|_{T_R} - T_R \Delta \hat{C}_P}{R} \left(\frac{1}{T_R} - \frac{1}{T}\right) + \frac{\Delta \hat{C}_P}{R} \ln \left(\frac{T}{T_R}\right)$$
(13)

Now we can predict  $K_P|_T$  as a function of temperature knowing only the heat of reaction at standard conditions (usually 25°C and 1 atm and not STP!) and the heat capacity as a function of temperature. What is assumed in this equation is that all species are in one phase, either all gas or all vapor. For this Styrene reactor all of the species will be assumed to be in the gas phase and the following modification of equation 13 will be used

$$\ln \frac{K_P|_T}{K_P|_{T_R}} = \frac{\Delta H_R^o|_{T_R} - T_R \Delta \hat{C}_P^{vapor}}{R} \left(\frac{1}{T_R} - \frac{1}{T}\right) + \frac{\Delta \hat{C}_P^{vapor}}{R} \ln\left(\frac{T}{T_R}\right)$$
(14)

The heat capacity term is defined as

$$\hat{C}_{p}^{vapor} = \frac{\int_{T_{R}}^{T} C_{p}^{vapor} \mathrm{d}T}{\left(T - T_{R}\right)}$$
(15)

and for the above stoichiometry

$$\Delta \hat{C}_{p}^{vapor} = \hat{C}_{p_{styrene}}^{vapor} + \hat{C}_{p_{H_2}}^{vapor} - \hat{C}_{p_{EB}}^{vapor}$$
(16)

Now for some hand calculations!

To determine the equilibrium conversion for this reaction we substitute equation 11 into equation 10 yielding

$$K_P = \frac{p_{styrene} p_{H_2}}{p_{EB}} \tag{17}$$

Defining the conversion based on ethylbenzene (EB) and defining the partial pressure in terms of a molar flowrate gives:

$$p_{i} = \frac{F_{i}}{F_{T}} P = \frac{\left(F_{i_{0}} - F_{EB_{0}}\chi_{EB}\right)}{F_{T}} P$$
(18)

Substituting equation 18 for each species into equation 17 with the feed stream consisting of no products and then simplifying gives

$$K_P = \frac{P}{F_T} \left( \frac{F_{EB_0} \chi_{EB}^2}{1 - \chi_{EB}} \right)$$
(19)

where the total molar flow is the summation of all of the species flowrates and is given by

$$F_T = F_{EB} + F_{styrene} + F_{H_2} + F_{steam}$$
(20)

With the use of a stoichiometry table the total flowrate can be defined in terms of conversion as

$$F_T = F_{EB_0} + F_{steam_0} + F_{EB_0} \chi_{EB}$$
<sup>(21)</sup>

Substituting equation 21 into equation 19 gives the following equation

$$K_{P} = \frac{P}{\left(F_{T0} + F_{EB_{0}}\chi_{EB}\right)} \left(\frac{F_{EB_{0}}\chi_{EB}^{2}}{1 - \chi_{EB}}\right)$$
(22)

The above equation can be solved using the quadratic equation formula and is

$$\chi_{EB} = \frac{-K_P F_{steam_0} + \sqrt{(K_P F_{steam_0})^2 + 4F_{EB_0}(P + K_P)K_P F_{T0}}}{2F_{EB_0}(P + K_P)}$$
(23)

There are 2 very important aspects to Styrene reactor operation that can be deduced from equation 19 or 22. Knowing that at a given temperature  $K_p$  is a constant then

- 1. Increasing the total pressure, *P*, will decrease  $\chi_{EB}$
- 2. Increasing the total molar flowrate by adding an inert such as steam will increase  $\chi_{EB}$

The following page gives sample calculations for all of the above. From these sample calculations at a temperature of 880 K the equilibrium constant is 0.221 atm. At an inlet flowrate of 152.2 mol ethylbenzene/s and no steam the conversion is 0.372. At an inlet flowrate of 152.2 mol ethylbenzene/s and a steam flowrate of 10 times the molar flowrate of ethylbenzene the conversion increases to 0.723.

Once you have calculated  $K_p$  as a function of temperature, then you can enter this data into a table for the reaction rate.

#### Hand Calculations for Keq

# Equilibrium Calc.

CASE 1 NO Steam CASE 2 Steam  
FEB\_0 = 152.2 mol/s FEB\_0 = 152.2 mol/s  
Fishang = D Fisham = 1522 mol/s  
Fishang = D Fisham = 10  
T = 880 K Po = 1.378 atm  

$$F_{EG}$$
 = 10  
T = 880 K  $F_{EG}$  = 0.221 atm  
 $F_{EG}$  = 0.221 atm  
 $F_{EG}$  = 0.221 atm  
 $F_{EG}$  = 0.221 atm  
 $F_{EG}$  = 0.221 atm  
 $F_{EG}$  = 0.221 atm  
 $F_{EG}$  = 0.221 atm  
 $F_{EG}$  = 0.221 atm  
 $F_{EG}$  = 0.221 atm  
 $F_{EG}$  = 0.221 atm  
 $F_{EG}$  = 0.221 atm  
 $F_{EG}$  = 0.221 atm  
 $F_{EG}$  = 0.221 atm  
 $F_{EG}$  = 0.221 atm  
 $F_{EG}$  = 0.221 atm  
 $F_{EG}$  = 0.221 atm  
 $F_{EG}$  = 0.221 atm  
 $F_{EG}$  = 0.221 atm  
 $F_{EG}$  = 0.221 atm  
 $F_{EG}$  = 0.221 atm  
 $F_{EG}$  = 0.221 atm  
 $F_{EG}$  = 0.221 atm  
 $F_{EG}$  = 0.221 atm  
 $F_{EG}$  = 0.221 atm  
 $F_{EG}$  = 0.221 atm  
 $F_{EG}$  = 0.221 atm  
 $F_{EG}$  = 0.221 atm  
 $F_{EG}$  = 0.221 atm  
 $F_{EG}$  = 0.221 atm  
 $F_{EG}$  = 0.221 atm  
 $F_{EG}$  = 0.221 atm  
 $F_{EG}$  = 0.221 atm  
 $F_{EG}$  = 0.221 atm  
 $F_{EG}$  = 0.221 atm  
 $F_{EG}$  = 0.221 atm  
 $F_{EG}$  = 0.221 atm  
 $F_{EG}$  = 0.221 atm  
 $F_{EG}$  = 0.221 atm  
 $F_{EG}$  = 0.221 atm  
 $F_{EG}$  = 0.221 atm  
 $F_{EG}$  = 0.221 atm  
 $F_{EG}$  = 0.221 atm  
 $F_{EG}$  = 0.221 atm  
 $F_{EG}$  = 0.221 atm  
 $F_{EG}$  = 0.221 atm  
 $F_{EG}$  = 0.221 atm  
 $F_{EG}$  = 0.221 atm  
 $F_{EG}$  = 0.221 atm  
 $F_{EG}$  = 0.221 atm  
 $F_{EG}$  = 0.221 atm  
 $F_{EG}$  = 0.221 atm  
 $F_{EG}$  = 0.221 atm  
 $F_{EG}$  = 0.221 atm  
 $F_{EG}$  = 0.221 atm  
 $F_{EG}$  = 0.221 atm  
 $F_{EG}$  = 0.221 atm  
 $F_{EG}$  = 0.221 atm  
 $F_{EG}$  = 0.221 atm  
 $F_{EG}$  = 0.221 atm  
 $F_{EG}$  = 0.221 atm  
 $F_{EG}$  = 0.221 atm  
 $F_{EG}$  = 0.221 atm  
 $F_{EG}$  = 0.221 atm  
 $F_{EG}$  = 0.221 atm  
 $F_{EG}$  = 0.221 atm  
 $F_{EG}$  = 0.221 atm  
 $F_{EG}$  = 0.221 atm  
 $F_{EG}$  = 0.221 atm  
 $F_{EG}$  = 0.221 atm  
 $F_{EG}$  = 0.221 atm  
 $F_{EG}$  = 0.221 atm  
 $F_{EG}$  = 0.221 atm  
 $F_{EG}$  = 0.221 atm  
 $F_{EG}$  = 0.221 atm  
 $F_{EG}$  = 0.221 atm  
 $F_{EG}$  = 0.221 atm  
 $F_{EG}$  = 0.221 atm  
 $F_{EG}$  = 0.221 atm  
 $F_{EG}$  = 0.221 atm  
 $F_{EG}$  = 0.221 atm  
 $F_{EG}$  = 0.221 atm  
 $F_{EG}$  = 0.221 atm  
 $F_{EG}$  = 0.221 atm  
 $F_{EG}$  = 0.221 atm  
 $F_{EG}$  = 0.221

$$\begin{split} \Xi_{g,villovion} \quad Calculations \\ \underline{Stoic Table} \\ \overline{zB} \quad \overline{FeB_o} \quad -F_{\overline{z}B_o} \chi \quad \overline{F_{EB}} = \overline{F_{EB_o}}(1-\chi) \\ s \quad o \quad +F_{\overline{z}B_o} \chi \quad \overline{F_{s}} = \overline{F_H} = \overline{F_{4B_o}} \chi \\ H \quad o \quad +\overline{F_{EB_o}} \chi \quad \overline{F_H} = \overline{F_{zB_o}} \chi \\ W \quad \overline{F_{Wo}} \quad o \quad \overline{F_{Wo}} \\ -F_{i} = \frac{\overline{F_i}}{\overline{F_r}} P \quad \overline{F_r} = \overline{F_{EB_o}} + \overline{F_{wo}} + \overline{F_{2B_o}} \chi \\ K\rho = \frac{\overline{F_{eB_o}} \chi_{\overline{EB}}^2 P}{\overline{F_r} (1-\chi_{\overline{z}B})} = \frac{\overline{F_{EB_o}} \chi^2 P}{(\overline{F_{To}} + \overline{F_{2B_o}} \chi)(1-\chi)} \\ (k\rho F_{To} + k\rho F_{\overline{z}B_o} \chi)(1-\chi) = \overline{F_{2B_o}} \chi^2 P \\ k\rho F_{To} + k\rho F_{\overline{z}B_o} \chi - k\rho F_{To} \chi - k\rho F_{\overline{z}B_o} \chi^2 P \\ \chi^2 (\overline{F_{zB}} + k\rho F_{\overline{z}B_o}) + \chi (\overline{k\rho} F_{To} - k\rho F_{\overline{z}B_o}) - k\rho F_{To} = o \\ - \frac{b \pm \sqrt{\overline{V^2 - 4ac}}}{2a} \quad \text{where} \quad a\chi^2 + b\chi + c = o \\ \chi = \frac{-k\rho (F_{Wo}) \pm \sqrt{(k\rho F_{Wo})^2 + 4F_{\overline{z}B_o}(P + k\rho)}}{2F_{2B_o}(P + k\rho)} \end{split}$$

#### Procedure to Install a Reaction Rate with an Equilibrium Constant -Simple **Reaction Rates**

- 1. Start HYSYS
- 2. Since these compounds are hydrocarbons, us the Peng-Robinson thermodynamic package. (Additional

| 🔊 NoN       | ame.hsc - HYSYS 3                                                                  | 3.0.1                                                          |                                                                                                    |
|-------------|------------------------------------------------------------------------------------|----------------------------------------------------------------|----------------------------------------------------------------------------------------------------|
| <u>Eile</u> | dit <u>B</u> asis <u>T</u> ools <u>y</u>                                           | ⊻indow <u>H</u> elp                                            |                                                                                                    |
|             | ê 🖬 🔺 🗄                                                                            | I -Q <sup>™</sup>                                              | Environment: Basis<br>Mode: Steady State                                                                                                    |
| 🕴 Co        | mponent List View                                                                  |                                                                |                                                                                                    |
|             | Add Component<br>Components<br>Traditional<br>Electrolyte<br>Hypothetical<br>Other | Selected Components<br>E-Benzene<br>Styrene<br>Hydrogen<br>H2D | Components Available in the Component Library-<br><u>Match</u> Sim Name Full Name / Synonym <u>Authane C1 Ethane C2 Propane C3 i-Butane i-C4 i-Butane i-C4 </u> |

Press here to

start adding

rxns

information on HYSYS thermodynamics packages can be found in the Simulation Basis Manual Appendix A: Property Methods and Calculations. Note an alternative package for this system is the PRSV)

- 3. Install the chemicals for a styrene reactor: ethylbenzene, styrene, hydrogen and water. If they are not on this list then use the Sort List... button feature
- 4. Now return to the Simulation Basis Manager by selecting the Rxns tab and pressing the Simulation Basis Mgr... button or close the Fluid Package Basis-1 window and selecting Basis Manager from the menu.
- 5. To install a reaction, press the *Add Rxn* button.
- 6. From the Reactions view, highlight the Simple Rate reaction type and press the Add Reaction button. Refer to Section 4.4 of the Simulation Basis Manual for information concerning reaction types and the addition of reactions.
- 7. On the Stoichiometry tab select the first row of the Component column in Stoichiometry Info matrix. Select **ethylbenzene** from the drop down list in the Edit Bar. The Mole Weight column should automatically provide the molar weight of ethylbenzene. In the Stoich Coeff field enter -1 (i.e. 1 moles of ethylbenzene will be consumed).
- 8. Now define the rest of the Stoichiometry tab as shown in the adjacent figure.
- 9. Go to Basis tab and set the Basis as partial pressure, the base component as ethylbenzene and

| 🛸 Simple Rate Reaction: Rxn-1 🛛 🖃 🗙                                     | Simple Rate Reaction: Rxn-1           |
|-------------------------------------------------------------------------|---------------------------------------|
| 1.000                                                                   | Basis                                 |
| Stoichiometry and Rate Information                                      | Basis Partial Pres                    |
| Component Male Weight Staich Coeff                                      | Base Component E-Benzene              |
| E-Benzene 106.166 -1.000                                                | Rxn Phase VapourPhase 🔪               |
| Sturene 104.152 1.000                                                   | Min Temperature -273.1 C              |
| Hudrogen 2,016 1,000                                                    | Max Temperature 3000 C                |
| **Add Comp**                                                            | Basis Units atm                       |
| Balance Error 0.00000<br>Balance Reaction Heat (25 C) 1.2e+05 kJ/kgmole | <u>R</u> ate Units gmole/L-s <b>_</b> |
| Stoichiometry Basis / Parameters                                        | Stoichiometry Basis_Parameters        |
| Delete Name Rxn-1 Not Ready                                             | Delete Name Rxn-1 Not Ready           |

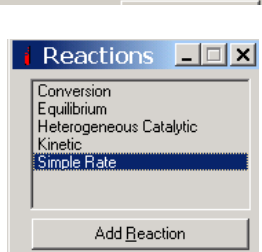

Return to the Simulation

Basis Manager to Build

Reactions or Reaction

Simulation Basis Mgr..

Sets.

Rxns Tabular Notes

actions

have the reaction take place only in the vapor phase.

- 10. The pressure basis units should be atm and the units of the reaction rate given by equation 24 is mol/(L s). Since the status bar at the bottom of the property view shows Not Ready, then go to the Parameters tab.
- 11. Next go to the Parameters tab and enter the activation energy from equation 2 is  $E_a = 21874 cal/mol$ . Convert the pre-exponential from units of kPa to have units of atm so that a comparison can be made later in this tutorial. :

$$A = 7.491 \times 10^{-2} \left(\frac{\text{mol}}{\text{gcat s kPa}}\right) \frac{10^3 \text{g}_{\text{cat}}}{\text{kg}_{\text{cat}}} \left(\frac{2146 \text{ kg}_{\text{cat}}}{\text{m}_{\text{cat}}^3}\right) \frac{(1 - 0.445) \text{m}_{\text{cat}}^3}{\text{m}_{\text{R}}^3} \left(\frac{\text{m}_{\text{R}}^3}{0.445 \text{ m}_{\text{gas}}^3}\right) \frac{1 \text{m}_{\text{gas}}^3}{10^3 \text{ L}_{\text{gas}}}$$
$$= 200.5 \frac{\text{mol}}{\text{L}_{\text{gas}} \text{s kPa}} \left(\frac{1 \text{kPa}}{1000 \text{Pa}}\right) \frac{1.01325 \times 10^5 \text{Pa}}{\text{atm}}$$
$$= 20315 \frac{\text{mol}}{\text{gcat s atm}}$$
(24)

- 12. Leave  $\beta$  blank or place a zero in the cell. Notice that you don't enter the negative sign with the pre-exponential.
- 13. Now you must regress your equilibrium constant values, with units of atm, using the equation ln(K) = A + B/T + C ln(T) + DT(25)

$$\ln(K) = A + B/T + C\ln(T) + DT$$
(25)

14. Below is the data table that is produced using the integrated van't Hoff expression shown in equation 14. These data can either be regressed using Microsoft Excel's multiple linear Regression or a nonlinear regression program such as polymath.Make sure that the units of Kn are the same as your basis units.

| Make sure that the units of Kp are              | the same as your basis | units. I (K) | кр          | o (atm)  |
|-------------------------------------------------|------------------------|--------------|-------------|----------|
| Data Analysis                                   | ? ×                    |              | 500         | 7.92E-07 |
| Analysis Tools                                  |                        |              | 550         | 1.10E-05 |
| Descriptive Statistics                          |                        |              | 600         | 9.99E-05 |
| Exponential Smoothing                           | Cancel                 |              | 650         | 6.46E-04 |
| F-Test Two-Sample for Variances                 |                        |              | 700         | 3.20E-03 |
| Histogram                                       | Help                   |              | 750         | 0.013    |
| Moving Average                                  |                        |              | 775         | 0.024    |
| Random Number Generation<br>Rank and Percentile |                        |              | 800         | 0.043    |
| Regression                                      |                        |              | 810         | 0.054    |
| Sampling                                        | <b>*</b>               |              | <b>820</b>  | 0.067    |
|                                                 |                        |              | 830         | 0.082    |
| Regression                                      | <u>? ×</u>             |              | 840         | 0.101    |
| Input                                           | ОК                     |              | <b>850</b>  | 0.124    |
| Input <u>Y</u> Range: \$8\$2:\$8\$28            | Consul 1               |              | 8 <b>60</b> | 0.151    |
| Input X Range: \$C\$2:\$E\$28                   |                        |              | 870         | 0.183    |
| E                                               | Help                   |              | 880         | 0.221    |
| Constant is Zero                                |                        |              | 890         | 0.266    |
| Contidence Level 195 %                          |                        |              | 900         | 0.318    |
| Output options                                  | ī                      |              | 910         | 0.379    |
| 💿 Output Range: \$G\$1 💽                        |                        |              | 920         | 0.450    |
| C New Worksheet Ply:                            |                        |              | 930         | 0.532    |
| C New <u>W</u> orkbook                          |                        |              | 950         | 0.736    |
| Residuals                                       |                        |              | 970         | 1.003    |
| Residuals Residual Plots                        |                        |              | 990         | 1.348    |
| I✓ Standardized Residuals I✓ Line Fit Plots     |                        |              | 1010        | 1.791    |
| Normal Probability                              |                        |              | 1030        | 2.351    |
| I Normal Probability Plots                      |                        |              | 1050        | 3.051    |
|                                                 |                        |              |             | 10       |
|                                                 |                        |              |             |          |

|                                                                                                    | Simple Rate Reaction: H                                                                                     | ermann eq                                                                                                    |  |
|----------------------------------------------------------------------------------------------------|----------------------------------------------------------------------------------------------------|----------------------------------------------------------------------------------------------------|--|
| 15. The results of the<br>regression of the<br>predicted K values with<br>the HYSYS equilibrium<br>constant equation 25 are | Forward Reaction          A       J       2.0e+04         E       9.2e+04       B         B <empty></empty> | Equation Help<br>r = k * {f(Basis) - f'(Basis) / K'}<br>k = A * exp { -E / RT } * T^B<br>In (K') = A' + B'/T + C' In(T) + D' * T<br>T in Kelvin |  |
| shown in the adjacent                                                                                                    | B'                                                                                                    | Coefficients                                                                                                    |  |
| table. Add these                                                                                                    | A'                                                                                                    | -13.2117277                                                                                                    |  |
| constants to the Simple                                                                                                    | B'                                                                                                    | -13122.4699                                                                                                    |  |
| Rate window. Make sure                                                                                                    | C'                                                                                                    | 4.353627619                                                                                                    |  |
| you add many significant                                                                                                    | — D'                                                                                                    | -0.00329709                                                                                                    |  |
| digits!                                                                                                    |                                                                                                    |                                                                                                    |  |
| 16. Name this reaction from                                                                                                 | Delete <u>N</u> ame                                                                                         | Hermannieg Ready                                                                                                    |  |
| Rxn-1 to Hermann eq.                                                                                                    | · · ·                                                                                                    |                                                                                                    |  |

Rx

Close the Simple Rate Window after observing the green Ready symbol.

- 17. By default, the Global Rxn Set is present within the Reaction Sets group when you first display the Reaction Manager. However, for this procedure, a new Reaction Set will be created. Press the Add Set button. HYSYS provides the name Set-1 and opens the Reaction Set property view.
- 18. To attach the newly created Reaction to the Reaction Set, place the cursor in the <empty>

| Simulation Basis Manager                                                                                                    |                                                                                                    | -     × | Reaction Set: Set-1                                                |                          |
|----------------------------------------------------------------------------------------------------|----------------------------------------------------------------------------------------------------|---------|--------------------------------------------------------------------|--------------------------|
|                                                                                                    |                                                                                                    | F       | Name Set-1                                                         |                          |
| Rxn Components     Reactions       Eternzene     Itermann eq       Styterne     Add Bxn       Hydrogen     Add Bxn       Delete Rxn     Copy Rxp | Reaction Sets     View Set       Set     Add Set       Delete Set     Copy Set       Assoc. Fluid Pkgs     Import Set       Basis-1     Export Set       Add to FP |         | Set Info Set Type Solver Method Auto S Active List OK Hermann eq 🐼 | Kinetic Ready<br>elected |
| Fluid Pkgs / Hypotheticals / Oil Manager Reactions / Compo                                                                                       | nent Maps / UserProperty /                                                                                                    |         | View Active                                                        | View Inactive            |
|                                                                                                    | Return to Simulation Environment                                                                                                    |         | Make Inactive -≥                                                   | ≤- Make Active           |

cell under Active List.

- 19. Open the drop down list in the Edit Bar and select the name of the Reaction. The Set Type will correspond to the type of Reaction that you have added to the Reaction Set. The status message will now display Ready. (Refer to Section 4.5 – Reaction Sets for details concerning Reactions Sets.)
- 20. Press the Close button to return to the Reaction Manager.
- 21. To attach the reaction set to the Fluid Package (your Peng Robinson thermodynamics), highlight Set-1 in the Reaction Sets group and press the Add to FP button. When a Reaction Set is

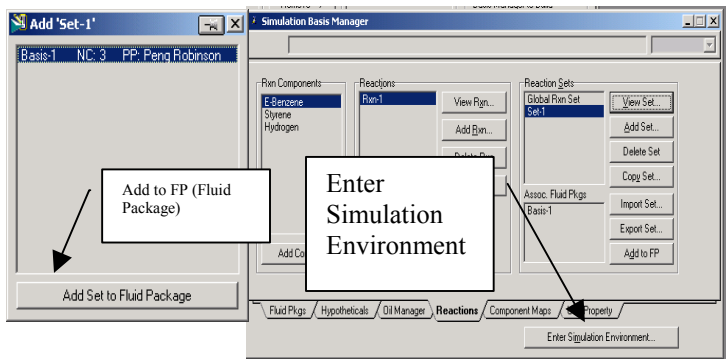

×

12

attached to a Fluid Package, it becomes available to unit operations within the Flowsheet using that particular Fluid Package.

- 22. The Add 'Set-1' view appears, from which you highlight a Fluid Package and press the Add Set to Fluid Package button.
- 23. Press the Close button. Notice that the name of the Fluid Package (Basis-1) appears in the Assoc. Fluid Pkgs group when the Reaction Set is highlighted in the Reaction Sets group.
- 24. Now Enter the Simulation Environment by pressing the button in the lower right hand portion
- 25. Install a PFR reactor. Either through the
  - 25.1. Flowsheet, Add operation
  - 25.2. f12
  - 25.3. or icon pad. Click on PFR, then release left mouse button. Move cursor to pfd screen and press left mouse button. Double click on the reactor to open.

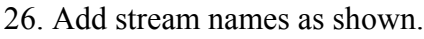

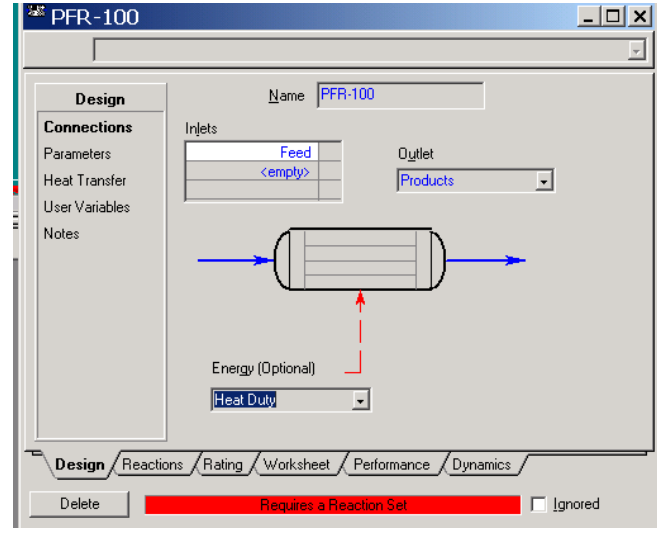

- 27. Next go to the Parameters portion of the Design window. Click on the radio button next to the pressure drop calculation by the Ergun equation.
- 28. Next add the reaction set by selecting the reactions tab and choosing Reaction Set from the drop down menu.
- 29. Go to the Rating Tab. Remember in the case of distillation columns, in which you had to specify the number of stages? Similarly with PFR's you have to specify the volume. In this case add the volume as 250 m<sup>3</sup>, 7 m length, and a void fraction of 0.445 as shown in the figure.

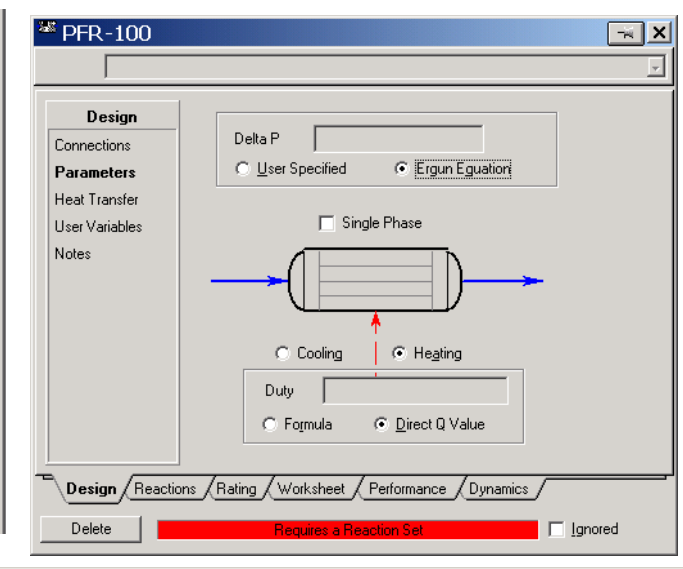

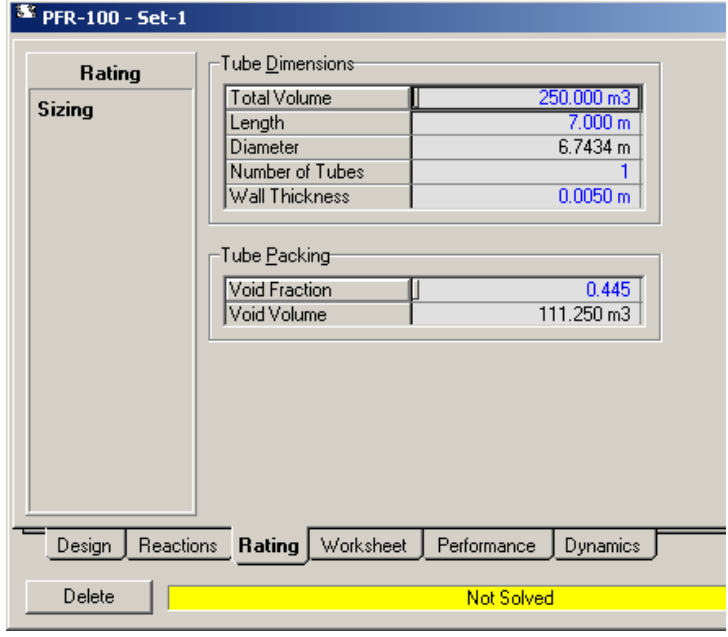

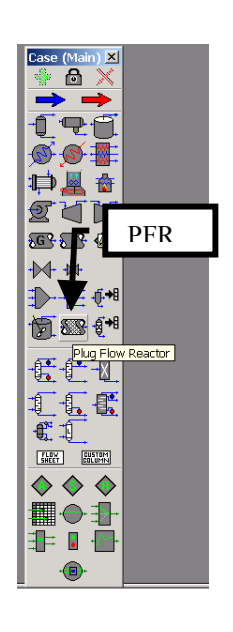

- 30. Return to the Reactions tab and modify the specifications for your catalyst to the density and particle size given on page 4.
- 31. Go to the Design Tab and select heat transfer. For this tutorial we will have an isothermal reactor so leave this unspecified.
- 32. Close the PFR Reactor

| <sup>3</sup> PFR-100 - Set-1                                                    |                                                                                                    | - ×     |
|---------------------------------------------------------------------------------|----------------------------------------------------------------------------------------------------|---------|
| <b>Reactions</b><br><b>Overall</b><br>Details<br>Results                        | Reaction Info         Reaction Info         Initialize segment reactions from:         © Current       © Previous       © Be-init         Integration Information       10e-06         Minimum Step Fraction       1.0e-06         Minimum Step Length       7.0e-06 m         Catalyst Data       20         Particle Diameter       0.00470 m         Particle Sphericity       1.000         Solid Density       2146.0 kg/m3         Bulk Density       1191.0 kg/m3         Solid Heat Capacity       250.000 kJ/kg-C |         |
| Design Reaction<br>Delete                                                       | ns Rating Worksheet Performance Dynamics Not Solved                                                                                                    | Ignored |
| Design<br>Connections<br>Parameters<br>Heat Transfer<br>User Variables<br>Notes | SS Duty Calculation Option<br>Formula © Direct Q Value<br>Heat Transfer<br>© Heating © Cooling<br>Energy Stream Heat Duty<br>Duty <empty></empty>                                                                                                    |         |
|                                                                                 |                                                                                                    |         |

33. Open the workbook

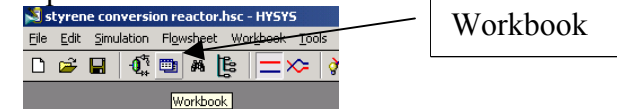

- 34. Isn't it strange that you can't see the molar flowrate in the composition window? Do you have a composition tab? Let's add the molar flowrates to the workbook windows. Go to Workbook setup either by right clicking on a tab or choosing workbook setup form the menu.
- 35. If you don't have a composition tab then, press the Add button on the left side and add a material stream and rename it Compositions.
- 36. In the Compositions workbook tab, select Component Molar Flow and then press the All radio button.
- 37. To change the units of the variables go to Tools, preferences
- 38. Then either bring in a previously named preference set or go to the variables tab and clone the SI set and give this new set a name.
- 39. Change the component molar flowrate units from kmol/hr to gmol/s.
- 40. Change the Flow units from kmol/hr to gmol/s
- 41. Next change the Energy from kJ/hr to kJ/s.
- 42. Save preference set as well as the case. Remember that you need to open this preference set every time you use this case.

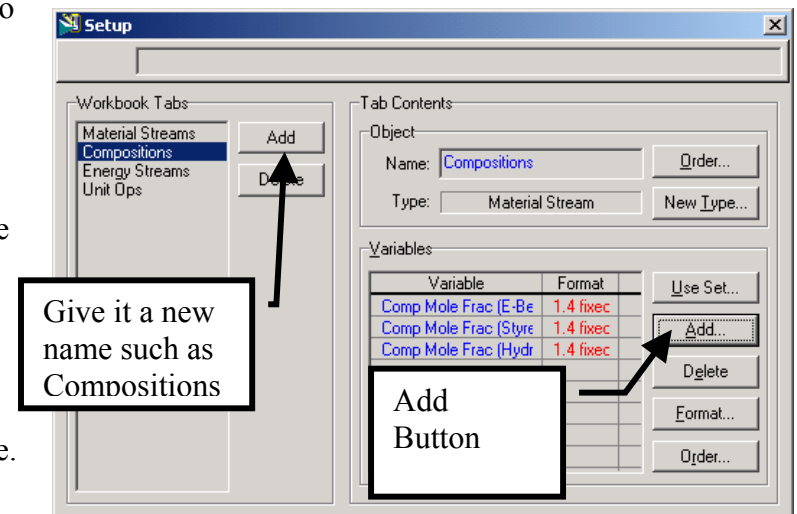

| Select Variable(s) For                                                                                                    | Main                                                                                 | X                                                      | Session Preferences (cumene.PRF)                                                                                                    |            |
|----------------------------------------------------------------------------------------------------|--------------------------------------------------------------------------------------|--------------------------------------------------------|----------------------------------------------------------------------------------------------------|------------|
| Variable         Steady State Specs         Vapour Fraction         Temperature         Pressure         Molar Flow         Mass Flow         Liquid Volume Flow         Heat Flow         Power         Std Liq Vol Flow Spec         Comp Mole Frac         Comp Volume Frac         Comp Molar Flow         Comp Molar Flow         Description | Variable <u>Specifics</u><br>ALL<br>Available<br>Components<br>Comp<br>Molar<br>Flow | All/Single<br>C Single<br>Fill<br>Cancel<br><u>O</u> K | Image: Simulation       Variables       Reports       Files       Resources       Extensions       Dial         Simulation       Variables       Reports       Files       Resources       Extensions       Dial | View Users |

#### **Back to the Simulation**

- 43. Now add a feed composition of pure ethylbenzene at 152.2 gmol/s, 1522 gmol/s of water, 880 K, and 1.378 bar. Then set the outlet temperature to 880K to obtain an isothermal reactor. Remember you can type the variable and then press the space bar and type or select the units.
- 44. No the reactor should solve for the outlet concentrations. Take a note of the pressure drop in the Design Parameters menu. I got a pressure drop of 86.38 kPa. Now change the length of the reactor to 8 m. If you get the above message then your reactor has not converged and you

need to make adjustments to get your reactor to converge (*e.g.* the product stream is empty!) Now it is your task to reduce the pressure drop to an acceptable level. What do you need to alter? Refer to the Ergun Equation given by

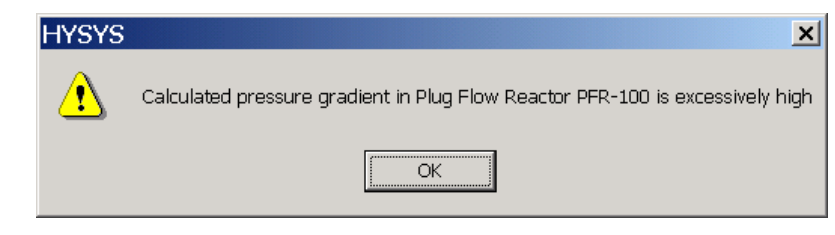

$$\frac{dP}{dz} = -\frac{G}{\rho D_p} \left(\frac{1-\phi}{\phi^3}\right) \left[\frac{150(1-\phi)\mu}{D_p} + 1.75G\right]$$
(26)

#### Using the Adjust Unit Operation

45. Obtain a solution that will meet the following pressure drop specification  $\Delta P \le 0.1P_0$  One way of doing this quickly is to use the adjust function. Go to Flowsheet, Add operation (or

press f12 or the green A in a diamond on the object palette.

46. Now select the adjusted variable as the tube length and the target variable as the Pressure Drop. Set the pressure drop to 13.78 kPa (exactly 10% of P0).

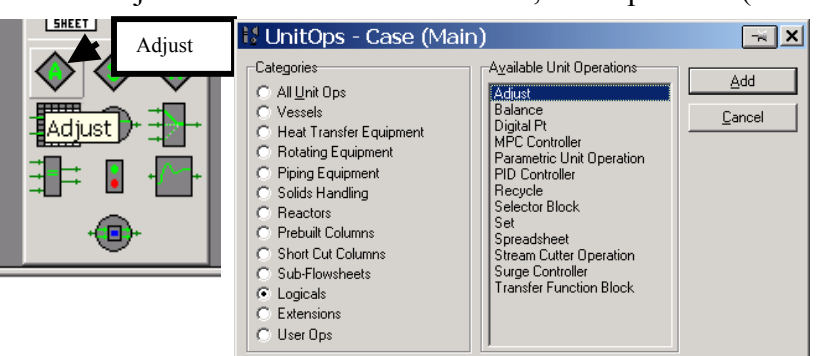

| ADJ-1       |                                   | ×       |
|-------------|-----------------------------------|---------|
| Connections | Adjust <u>N</u> ame ADJ-1         |         |
| Connections | Adjusted Variable                 |         |
| Notes       | Object: PFR-100 Select Var        |         |
|             | Variable: Tube Length             |         |
|             | Target Variable                   |         |
|             | Object: PFR-100 Select Var        |         |
|             | Variable: Pressure Drop           |         |
|             | Target Value                      |         |
|             | Source Specified Target Value     |         |
|             | User Supplied     Another Object  |         |
| Connections | Parameters Monitor User Variables |         |
|             | Unknown Maximum                   |         |
| Delete      | Start                             | Ignored |

47. Next go to the Parameters tab and set the tolerance, step size and maximum iterations. If you have problems you can always press the Ignored button in the lower right hand corner of the page, then go back to the reactor and change the values by hand. If it stops, it may ask you if you want to continue. Answer yes. You can watch the stepping progress by going to

the monitor tab.

- 48. Try this again, but this time get your pressure drop to 1% of P0.
- 49. Now turn this Adjust unit off by clicking on the ignored button.

### Examine Equilibrium Results at Large Reactor Volumes

- 50. You equilibrium conversion should be around 72.6%. Comparing this to the hand calculated results for a steam to hydrocarbon molar ratio of 10 is 72.3% at 880 and 137.8kPa.
- 51. Set your pressure drop to zero by turning off the Ergun equation in the Reactor, Design Tab, Parameters option. Set the pressure drop to zero. The conversion is now 72.5%! Which again is very close to your hand calculations.

| ADJ-1          |                                 |                 |           |
|----------------|---------------------------------|-----------------|-----------|
| Parameters     | Solving Parameters              |                 |           |
| Parameters     | Simultaneous Solutio            | n               |           |
|                | Method                          | Secant =        |           |
|                | Step Size                       | 0.2000 m        |           |
|                | Minimum (Optional)              | 1.0000 m        |           |
|                | Maximum (Optional)              | 7.0000 m        |           |
|                | Maximum Iterations              | 10              |           |
|                |                                 | Sim Adj Manager |           |
|                | Deptimizer Controlled           |                 |           |
| Connections Pa | rameters Monitor User Variables | ]               |           |
|                | OK                              |                 |           |
| Delete         |                                 |                 | 🔲 Ignored |
|                | HYSYS                           |                 | >         |

Adjust ADJ-1 is at maximum iterations. Do you wish to continue for another 30 iterations?

No

?

ADJ-1

Delete

| Monitor                                                                                                    | -Iteration Histo           | ry                                                   |                                                           | 1                   |              |                 |            |
|----------------------------------------------------------------------------------------------------|----------------------------|------------------------------------------------------|-----------------------------------------------------------|---------------------|--------------|-----------------|------------|
| bles                                                                                                    | Total Itera                | tions                                                | 249                                                       |                     |              |                 |            |
| s                                                                                                    | Iter                       | Adjusted Va<br>[m]                                   | alue Ta                                                   | rget Value<br>[kPa] | Res          | idual           | -          |
|                                                                                                    | 239                        |                                                      | 3.972                                                     | 14.501              |              | 0.8012          |            |
|                                                                                                    | 240                        |                                                      | 3.962                                                     | 14.396              |              | 0.6961          |            |
|                                                                                                    | 241                        |                                                      | 3.952                                                     | 14.292              |              | 0.5916          |            |
|                                                                                                    | 242                        |                                                      | 3.942                                                     | 14.188              |              | 0.4876          | _          |
|                                                                                                    | 243                        |                                                      | 3.942                                                     | 14.188              |              | 0.4876          | _          |
|                                                                                                    | 244                        |                                                      | 3.932                                                     | 14.084              |              | 0.3841          | - 1        |
|                                                                                                    | 245                        |                                                      | 3.922                                                     | 13.981              |              | 0.2813          | - 1        |
|                                                                                                    | 246                        |                                                      | 3.911                                                     | 13.879              | -            | 0.1789          | - 1        |
|                                                                                                    | 247                        |                                                      | 3.901                                                     | 13.777              | 1            | 0.715e-002      | -          |
|                                                                                                    | 248                        |                                                      | 3.891                                                     | 13.5/5              | -2           |                 |            |
| Connections / F                                                                                               | Parameters M               | onitor User<br>Ig                                    | Variables<br>nored                                        | Ignored<br>button   |              | Ignore          | a          |
| Connections / f                                                                                               | Parameters M               | onitor User<br>Ig                                    | Variables<br>nored                                        | Ignored<br>button   |              | Ignore:         | di<br>T-   |
| Connections / f                                                                                               | et-1<br>Reaction           | onitor <u>User</u><br>Ig<br>Balance<br>ction Extents | Variables<br>nored                                        | Ignored<br>button   |              | <b>₽</b> Ignore | aj         |
| Connections ( F<br>Delete<br>PFR-100 - 5<br>Reaction:<br>Overall                                              | et-1                       | Balance<br>ction Extents                             | Variables<br>nored                                        | Ignored<br>button   | Extent       | I Ignore        | di         |
| Connections ( F<br>Delete<br>PFR-100 - 5<br>Reaction:<br>Overall<br>Details                                   | et-1<br>Reaction<br>Herman | Balance<br>tion Extents<br>Act. % (                  | Variables<br>nored<br>Peactic<br>Cnv. Base<br>72.47 E-6   | Ignored<br>button   | Extent 110.3 | I Ignore        |            |
| Connections ( f<br>Delete<br>PFR-100 - 5<br>Reaction:<br>Overall<br>Details<br>Results                        | et-1                       | Balance<br>ction Extents<br>Act. % (<br>n eq         | Variables<br>nored<br>C Reactio<br>Cnv. Base<br>72,47 E-f | Ignored<br>button   | Extent 110.3 | Ignore          | 3<br>3     |
| Delete   PFR-100 - S  Reaction:  Overall  Details  Results                                                    | et-1<br>Reaction           | Balance<br>tion Extents                              | Variables<br>nored                                        | Ignored<br>button   | Extent 110.3 | Ignore          |            |
| Connections (F<br>Delete<br>S' PFR-100 - S<br>Reaction:<br>Overall<br>Details<br>Results                      | et-1                       | Balance<br>ction Extents<br>Act. % C                 | Variables<br>nored                                        | Ignored<br>button   | Extent 110.3 | gnore           | e e        |
| Connections ( F<br>Delete<br><b>* PFR-100 - 5</b><br><b>Reactions</b><br>Overall<br>Details<br><b>Results</b> | et-1                       | Balance<br>ction Extents<br>Act. % C                 | Variables<br>nored                                        | Ignored<br>button   | Extent 110.3 |                 | di         |
| Connections ( F<br>Delete<br><b>* PFR-100 - S</b><br><b>Reaction:</b><br>Overall<br>Details<br><b>Results</b> | et-1<br>Reaction           | Balance<br>ction Extents<br>Act. % (<br>n eq         | Variables<br>nored                                        | Ignored<br>button   | Extent       |                 | , m        |
| Connections ( F<br>Delete<br>PFR-100 - S<br>Reaction:<br>Overall<br>Details<br>Results                        | et-1                       | Balance<br>ction Extents<br>Act. % C                 | Variables<br>nored                                        | Ignored<br>button   | Extent 110.3 |                 | indi<br>L  |
| Delete  PFR-100 - S  Reaction:  Overall  Details  Results                                                     | et-1                       | Balance<br>ction Extents<br>Act % C                  | Variables<br>nored                                        | Ignored<br>button   | Extent 110.3 |                 | -<br>-     |
| Connections (F<br>Delete<br><b>* PFR-100 - S</b><br><b>Reaction:</b><br>Overall<br>Details<br><b>Results</b>  | et-1 Reaction Herman       | Balance<br>tion Extents<br>Act % C<br>n eq           | Variables<br>nored                                        | Ignored<br>button   | Extent 110.3 |                 |            |
| Connections ( F<br>Delete<br>S' PFR-100 - S<br>Reaction:<br>Overall<br>Details<br>Results                     | et-1                       | Balance<br>tion Extents<br>Act. % C<br>n eq          | Variables<br>nored                                        | Ignored<br>button   | Extent 110.3 |                 | ingi<br>in |
| Connections ( F<br>Delete<br><b>* PFR-100 - 5</b><br>Reaction:<br>Overall<br>Details<br>Results               | et-1                       | Balance<br>ction Extents<br>Act. % (<br>n eq         | Variables<br>nored                                        | Ignored<br>button   | Extent 110.3 |                 |            |

Ignored

Now set the feed flowrate of steam to zero. You should get a conversion of 37.4%. This

Molar Flow (gmole/s)

again is what your spreadsheet calculation shows for 880K and 137.8 kPa.

- 52. How do you know that you have reached the equilibrium conversion that is limiting this reaction? Make a plot of the molar flowrate of ethylbenzene using the tool in the performance tab and composition option of the reactor.
- 53. Next, make a plot of conversion as a function of both reactor temperature and pressure. Becareful how you set up this databook. I had 943 data states by varying both

 $100kPa \le P \le 500kPa$  and  $500K \le T \le 1050K$ . Remember

that you have to setup a workbook so that you only need to specify the temperature in one cell. I would suggest that you add a spreadsheet to keep all of your calculations in one area.

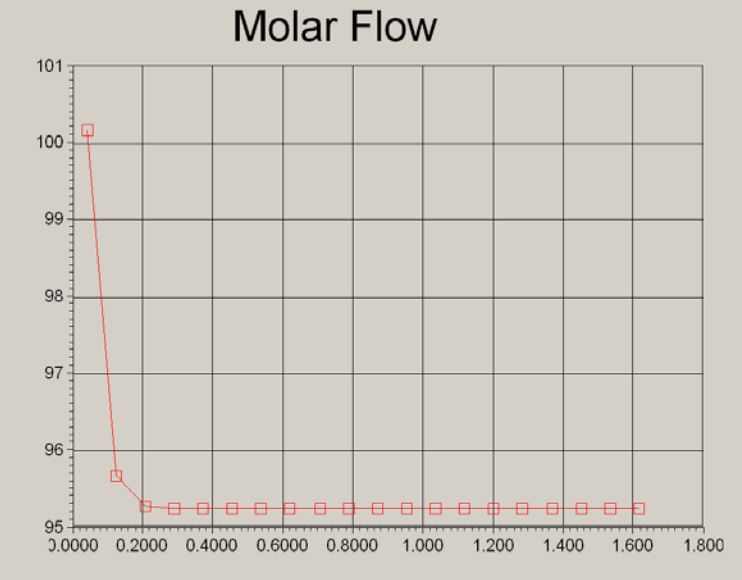

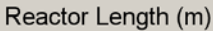

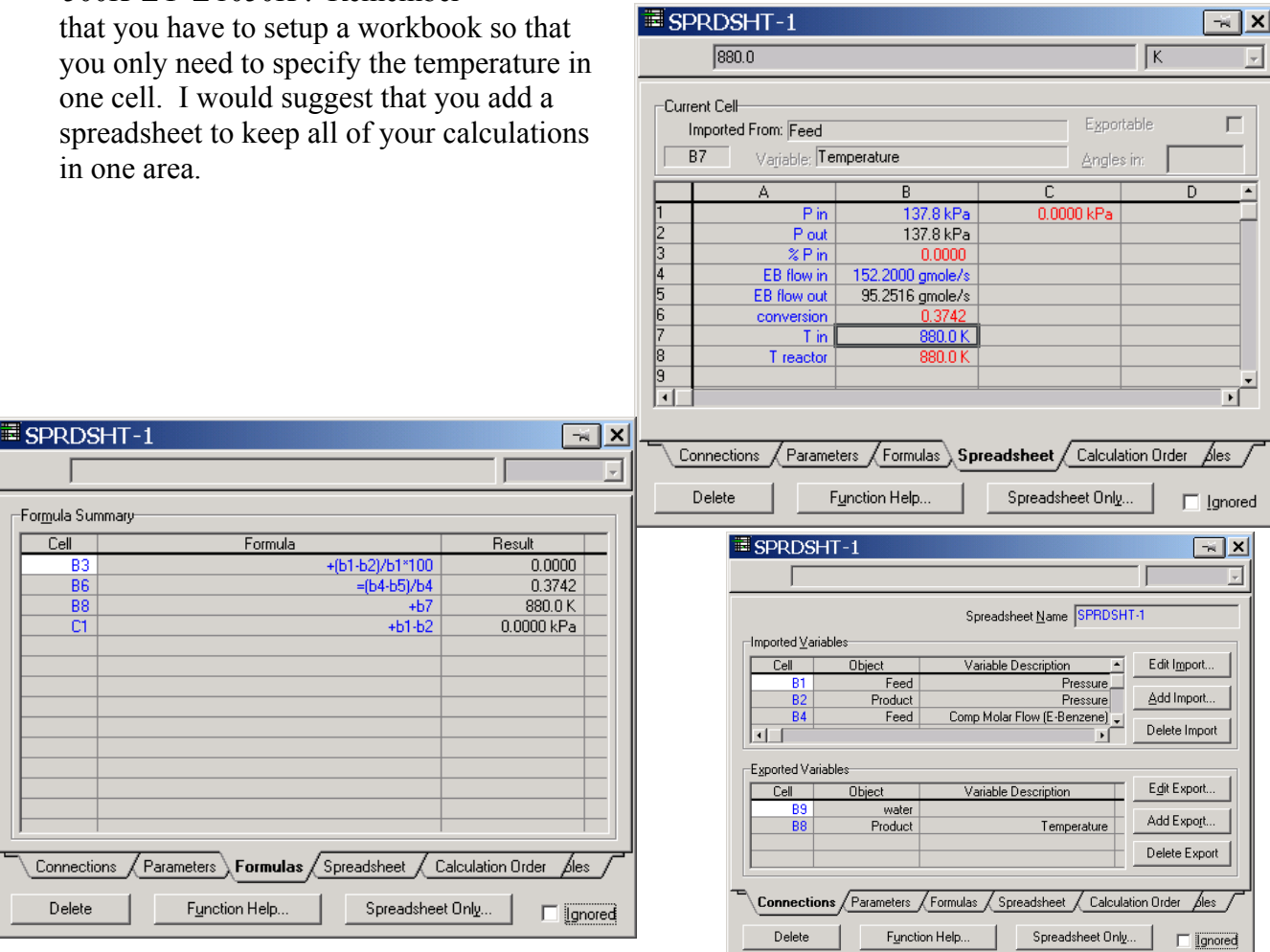

|                          |                                                                              |                                                                |                                       |          | SPRDSH               | <del>I</del> T-1 |                                                                | ××                   |
|--------------------------|------------------------------------------------------------------------------|----------------------------------------------------------------|---------------------------------------|----------|----------------------|------------------|----------------------------------------------------------------|----------------------|
| SPRDS                    | HT-1                                                                         |                                                                | 7                                     | <u>×</u> |                      |                  |                                                                |                      |
| -Spread:<br>Numb<br>Numb | sheet Pa <u>r</u> ameters<br>er of Columns <mark> </mark> 4<br>er of Rows 10 | Dynamic Execution<br>Before Pressure-Flo<br>After Pressure-Flo | low Step 🔽<br>w Step 🔽                |          | _Imported ⊻aria      | ables            | Spreadsheet <u>N</u> ame SPRDSH1                               | F-1                  |
| Units 9                  | Set styrene -                                                                | Each Composition                                               | Step 🗖                                |          | Cell                 | Object           | Variable Description                                           | Edit I <u>m</u> port |
|                          |                                                                              | Alway Update Exp                                               |                                       |          | B1                   | Feed             | Pressure                                                       | Add Import           |
| -Exportabl               | e Cells (Visible in Spreadsheet's V                                          | Variable List)                                                 |                                       |          | B2<br>B4             | Field            | Comp Molar Flow (E-Benzene)                                    |                      |
| Cell                     | Visible Name                                                                 | Variable Name                                                  | Variable Type                         | 1        | 85                   | Product          | Comp Molar Flow (E-Benzene)                                    | Delete Import        |
| B8                       | B8: Temperature                                                              | Temperature                                                    | Temperature                           |          | B7                   | Feed             | Temperature                                                    |                      |
| B6                       | B6: conversion                                                               | conversion                                                     |                                       |          |                      |                  | · · · · · · · · · · · · · · · · · · ·                          |                      |
| B3                       | B3: %pressure drop                                                           | %pressure drop                                                 | · · · · · · · · · · · · · · · · · · · |          | Exported Varia       | ables            |                                                                |                      |
| C1                       | C1: pressure drop                                                            | pressure drop                                                  | Pressure 🔹                            |          | Cell                 | Object           | Variable Description                                           | E <u>d</u> it Export |
|                          |                                                                              |                                                                |                                       |          | B8                   | Product          | Temperature                                                    | Add Expo <u>r</u> t  |
|                          |                                                                              |                                                                |                                       |          |                      |                  |                                                                | Delete Export        |
| <u> </u>                 |                                                                              |                                                                |                                       |          |                      |                  |                                                                |                      |
| Conn                     | ections Parameters Formu                                                     | las Spreadsheet Ca                                             | ilculation Order 🏼 🗦 🗍                | J        | _                    |                  | , , , ,                                                        |                      |
| Del                      | ete F <u>u</u> nction Help.                                                  | Spreadsheet                                                    | Only                                  | ed       | Connection<br>Delete | ns Parameters    | Formulas / Spreadsheet / Calculat<br>on Help Spreadsheet Only. | ion Order Ales /     |

- 54. Now make a plot of the effect of steam flow and temperature on conversion. You will need to add a new feed stream to the reactor.
  - 54.1. Make your Feed stream have only 152.2 mol of ethylbenzene per second.
  - 54.2. Make a second feed steam called water have a flow of 0 mol/s. Create a second cell in your spreadsheet that you can export the temperature to the Water feed stream temperature as well as the outlet stream, Product, to make the reactor

isothermal and to the. Notice that you had to specify one cell for each export.

- 54.3. Reorder your workbook by going into the menu for the workbook and choosing order/hide/reveal <u>Objects</u>. Then put the water stream next to the feed stream.
- 54.4. In the Data book bring in the following variables so that the

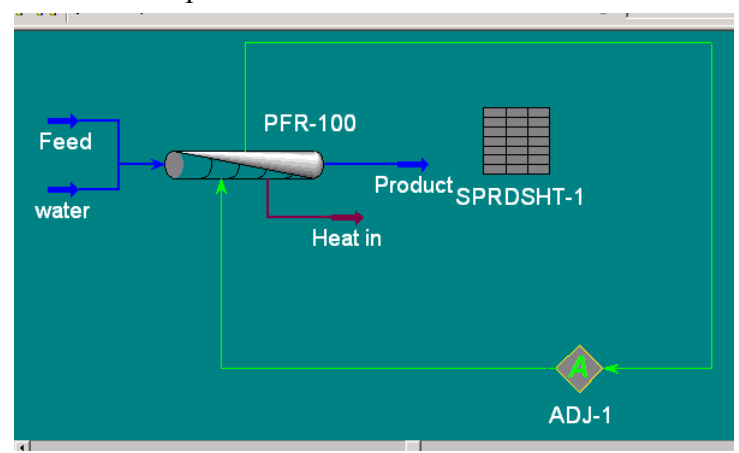

| III SP | RDSHT-1                                                                                                |                  |                   |                |  |  |
|--------|----------------------------------------------------------------------------------------------------|------------------|-------------------|----------------|--|--|
|        | urrent Cell<br>Variable <u>Type:</u> <u>Temperature</u> <u>Exportable</u> <u>Magles in:</u> <u>Rad</u> |                  |                   |                |  |  |
| +B7    | 7                                                                                                    |                  |                   |                |  |  |
|        | A                                                                                                    | В                | С                 | D              |  |  |
| 1      | Pin                                                                                                    | 137.8 kPa        | 0.0000 kPa        |                |  |  |
| 2      | P out                                                                                                  | 137.8 kPa        |                   |                |  |  |
| 3      | % Pin                                                                                                  | 0.0000           |                   |                |  |  |
| 4      | EB flow in                                                                                             | 152.2000 gmole/s |                   |                |  |  |
| 5      | EB flow out                                                                                            | <empty></empty>  |                   |                |  |  |
| 7      | conversion                                                                                             | <empty></empty>  |                   |                |  |  |
|        | T reactor                                                                                              | 990.0 K          |                   |                |  |  |
| 9      | T water                                                                                                | 1 880.0 K        |                   |                |  |  |
| 10     | , Mator                                                                                                |                  | 1                 |                |  |  |
| •      |                                                                                                    |                  | pa                | Þ              |  |  |
|        | Connections Parame                                                                                     | eters Formulas S | oreadsheet Calcul | ation Order es |  |  |
|        | Delete                                                                                                 | Function Help    | Spreadsheet Onl   | y 🗖 [gnored]   |  |  |

water molar flow will be considered an independent variable. (don't do the number of states in these examples!)

|                                                                                                    | 🔦 DataBook 🛛 🚽 🔀                                                                                                    |
|----------------------------------------------------------------------------------------------------|----------------------------------------------------------------------------------------------------|
| 🔦 DataBook                                                                                                    |                                                                                                    |
| Ayailable Data Entries<br>Object Variable<br>Feed Temperature<br>Water Molar Flow<br>Feed Pressure<br>PFR-100 Act. % Cnv. (Act. % Cnv1) | Available Case Studies     Case Studies Data Selection       Image: Conversion Conversion     Add       Delete     Delete       View     SPRDSHT-1       B6: conversion     Image: Conversion       Feed     Temperature       Pressure     Image: Conversion                                                                                                    |
|                                                                                                    | Available Displays       O Table       Image: Constraint of the second second sec |
| Variables Process Data Tables Strip Charts Data Recorder                                                                                | Variables / Process Data Tables / Strip Charts / Data Recorder Case Studies                                                                                                    |

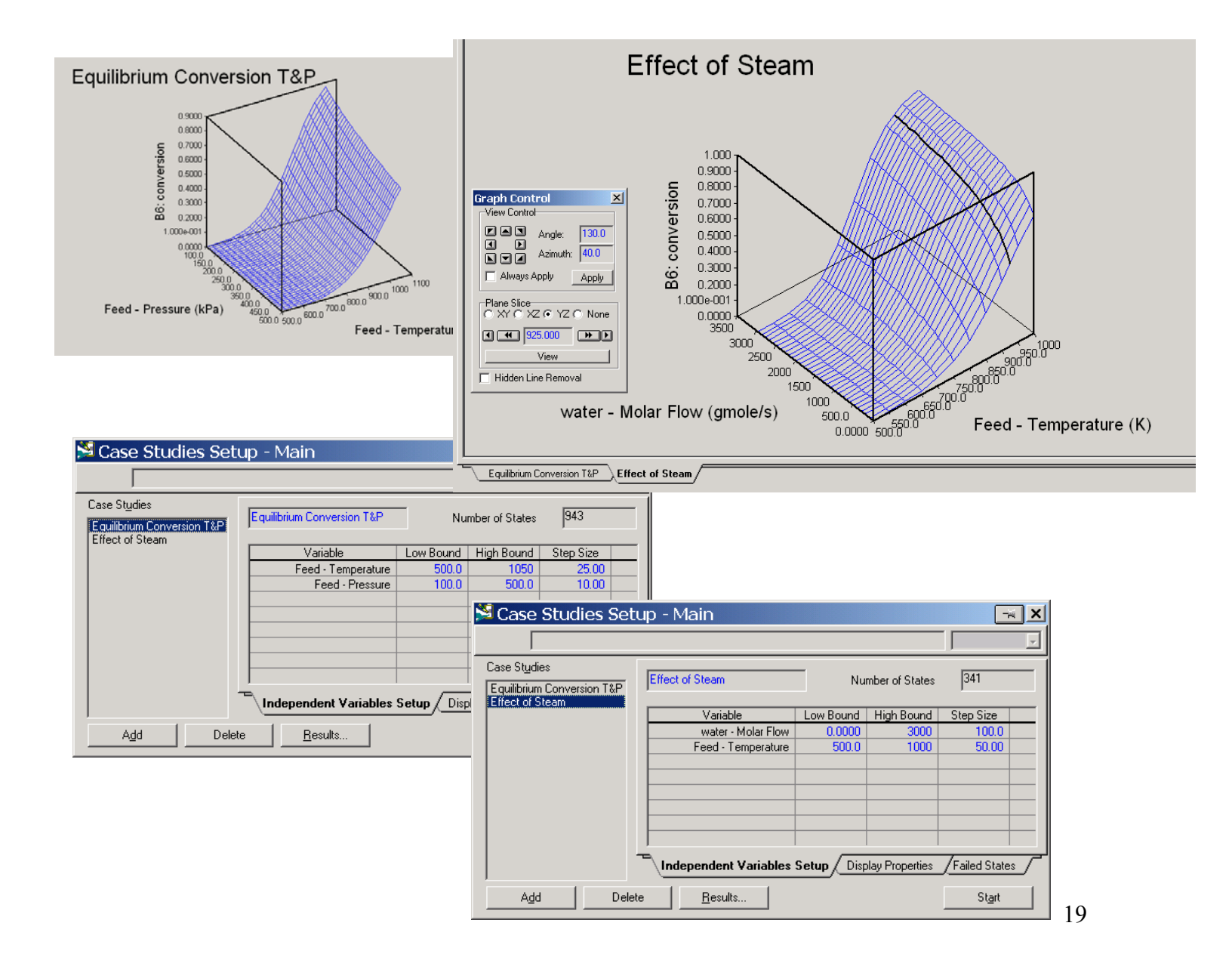

# Equilibrium Reactor

55. Now we will install a second reactor that only contains an equilibrium reaction. Use either the object palette

Reactor.

create a new one.

HYSYS

<u>^</u>

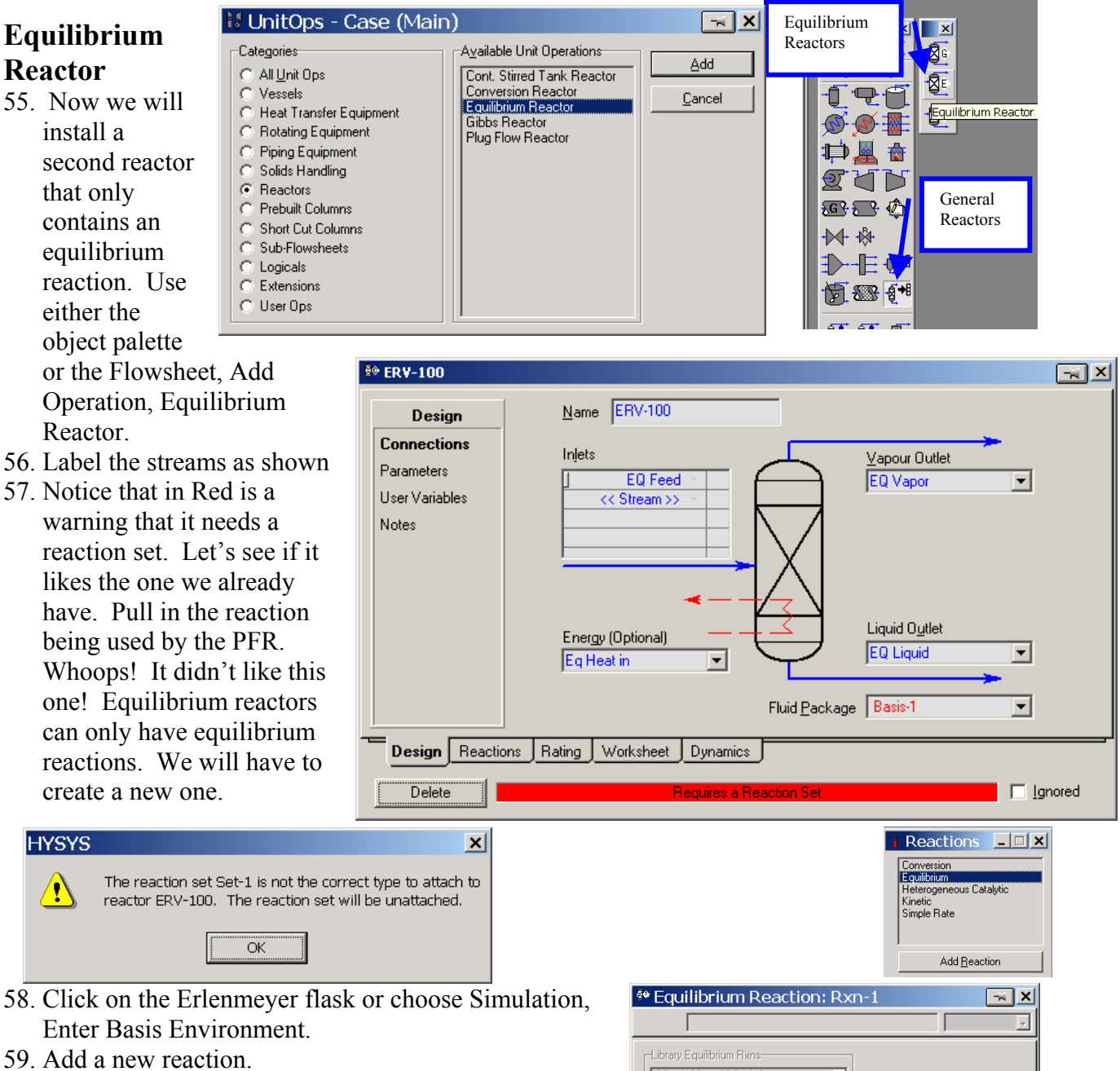

60. Go to the Library tab and choose the library reaction. Wow it was in there all the time!

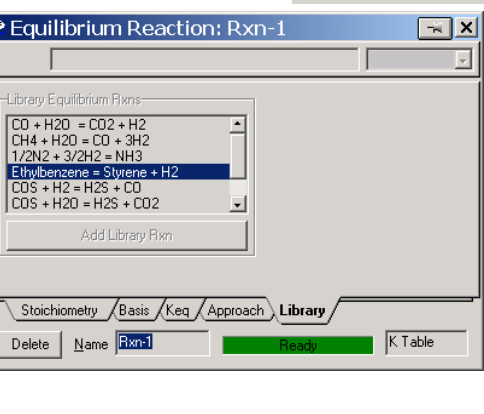

61. Look at the Keq page.A plot of the data given in the HYSYS table and the equation that HYSYS uses to fit the data is given below. This comparison shows that the hand calculations and the HYSYS stored values are in good agreement with each other in the temperature range of  $500 \le T \le 920$  K. Above 920 K the values of K begin to deviate from each other.

| 🔤 Eq         | e Equilibrium Reaction: Rxn-1 🛛 🔜 🗙         |   |        |            |            |            |   |
|--------------|---------------------------------------------|---|--------|------------|------------|------------|---|
|              | 0.0e-01                                     |   |        |            | [          |            | - |
| A            | A -5.9e+00 K Table                          |   |        |            |            |            |   |
| В            | -1.3e+04                                    |   | Т      | Keq        | KCalo      | % Error    | • |
| С            | 3.1e+00                                     |   | 366.5  | 1.936e-011 | 1.929e-011 | 0.4        |   |
| D            | -1.5e-03                                    |   | 422.0  | 3.404e-009 | 3.413e-009 | -0.3       |   |
| E            | 0.0e-01                                     |   | 477.6  | 1.854e-007 | 1.863e-007 | -0.5       |   |
| F            | 0.0e-01                                     |   | 533.1  | 4.498e-006 | 4.511e-006 | -0.3       |   |
| G            | 0.0e-01                                     |   | 588.7  | 6.081e-005 | 6.075e-005 | 0.1        |   |
| Н            | 0.0e-01                                     |   | 644.3  | 5.309e-004 | 5.283e-004 | 0.5        |   |
| R2           | 0.999989                                    |   | 699.8  | 3.304e-003 | 3.286e-003 | 0.6        | Ţ |
| T Hi<br>T Lo | <empty><br/><empty></empty></empty>         | Ī | Active |            |            | Erase Tabl |   |
| _\_St        | Stoichiometry (Basis Keq (Approach (Library |   |        |            |            |            |   |
| Del          | Delete Name Rxn-1 Ready K Table             |   |        |            |            |            |   |

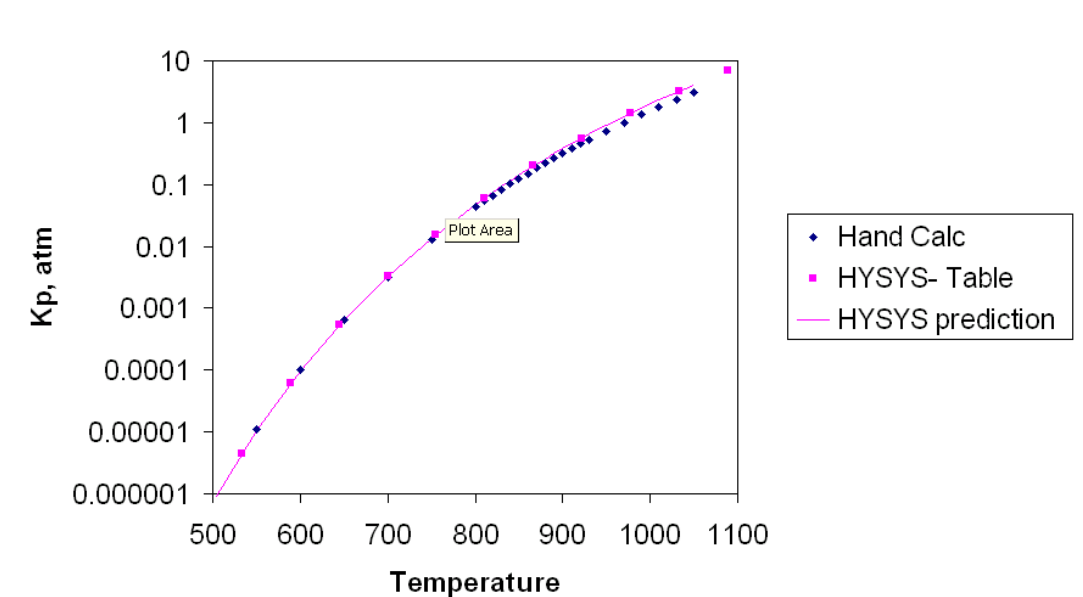

# Comparison of HYSYS Predictions with Hand Calculations

- 62. Attach the equilibrium reaction to a new reaction set starting with step 17 on page 11. *(The step 17 is a hyperlink and is active in adobe.)* Title the new set Equilibrium Reactor Set. When finished return to the step 63.
- 63. Return to the reactor using the green arrow and bring in the new reaction set to the equilibrium reactor. Now you see why you need in some cases more than one reaction set. Another reason is that you may want one set of reactions for a dehydrogenation reactor and then a separate set for an oxidation reactor.
- 64. Bring in the equilibrium reaction set into the reactor

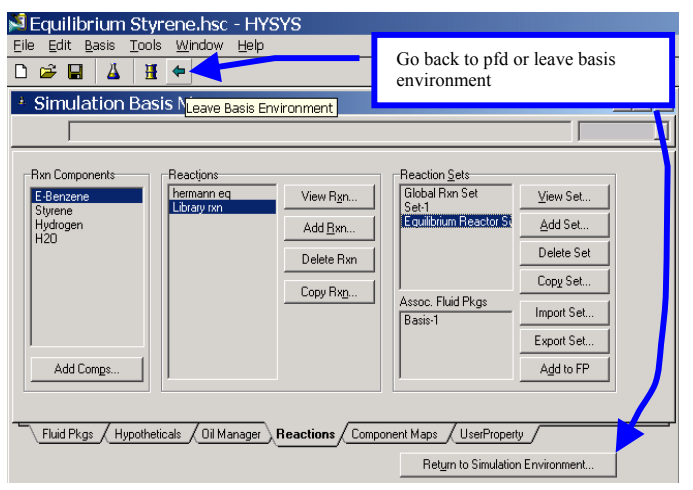

65. Now specify the EQ Feed stream to be identical to the Feed stream. This can be done by double clicking on the EQ Feed title or name. And then choosing the Define from Other Stream... option.

| Worksheet       | Stream Name                   | EQ Feed                   |
|-----------------|-------------------------------|---------------------------|
| Conditions      | Vapour / Phase Fraction       | <empty)< td=""></empty)<> |
| Conditions      | Temperature [K]               | <empty)< td=""></empty)<> |
| Properties      | Pressure [kPa]                | <empty)< td=""></empty)<> |
| Composition     | Molar Flow [gmole/s]          | <empty)< td=""></empty)<> |
| Composition     | Mass Flow [kg/h]              | <empty)< td=""></empty)<> |
| K Value         | Std Ideal Liq Vol Flow [m3/h] | <empty)< td=""></empty)<> |
| User Variables  | Molar Enthalpy [kJ/kgmole]    | <empty)< td=""></empty)<> |
|                 | Molar Entropy [kJ/kgmole-C]   | <empty)< td=""></empty)<> |
| Notes           | Heat Flow [kJ/s]              | <empty)< td=""></empty)<> |
| Cost Parameters | Lig Vol Flow @Std Cond [m3/h] | <empty)< td=""></empty)<> |
|                 | Fluid Package                 | Basis-1                   |
|                 | JI                            |                           |
| -<br>Worksheet  | ttachments Dynamics           |                           |
|                 |                               |                           |

| 🏁 Spec Stream As                   |                         | <u> </u>        |
|------------------------------------|-------------------------|-----------------|
| Available Streams                  | Chosen Stream Condition | \$              |
| EQ Liquid                          | Vap Phase Fraction      | <empty></empty> |
| EQ Vapor                           | Temperature             | <empty></empty> |
| Pred                               | Pressure                | <empty></empty> |
| Water T                            | Molar Flow              | <empty></empty> |
| , watci                            | Mass Flow               | <empty></empty> |
| Copy Stream Conditions             | Std Ideal Liq Vol Flow  | <empty></empty> |
|                                    | Molar Enthalpy          | <empty></empty> |
| 🗖 Vapour Fraction 📄 Molar Enthalpy | Molar Entropy           | <empty></empty> |
| Temperature 🗖 Molar Entropy        |                         | <b>└───</b> ↓   |
| Pressure                           |                         | Mole Fractions  |
|                                    | E-Benzene               | <empty></empty> |
| Composition Correlations           | Styrene                 | <empty></empty> |
|                                    | Hydrogen<br>H20         | <empty></empty> |
| Flow Cost Parameters               | 1120                    | (onpy/          |
| Flow Basis                         |                         |                 |
| Molar                              |                         |                 |
| C Mass                             |                         |                 |
| C Liquid Volume                    |                         |                 |
| , Eldard Foranio                   |                         |                 |
|                                    | P 1                     |                 |
| Cancel                             |                         | <u>0</u> K      |
|                                    |                         |                 |

66. Define the temperature of one outlet stream to be equal to the feed. Examine the following 2 conditions from your PFR simulations at 880 K and 1.378 bar with:

| Cases                     | HYSYS Library     | Hand Calculations |
|---------------------------|-------------------|-------------------|
| $F_{EB_0} = 152.2  mol/s$ | $\chi = 40.03$    | $\chi = 37.4$     |
| $F_{steam} = 0$           | <i>K</i> = 0.2595 | <i>K</i> = 0.221  |
| $F_{EB_0} = 152.2  mol/s$ | $\chi = 74.95$    | $\chi = 72.5$     |
| $F_{steam} = 1522  mol/s$ | <i>K</i> = 0.2595 | K = 0.2595        |

| 📴 ERV-100 - Equilibri | um Reactor Set    |             |                         |            |                                |                 |
|-----------------------|-------------------|-------------|-------------------------|------------|--------------------------------|-----------------|
| Reactions<br>Details  | -Reaction Balance | ents OR     | e <u>a</u> ction Balanc | ce         |                                |                 |
| Results               |                   | Act. % Cnv. | Base Comp               | Egm Const. | Rxn Extent                     |                 |
|                       | Library rxn       | 40.03       | E-Benzene               | 0.2595     | 60.93                          |                 |
|                       |                   |             |                         |            | Result for<br>no steam<br>flow |                 |
|                       |                   |             |                         |            |                                |                 |
| Design Reaction       | ns Rating Work    | sheet Dynam | iics                    |            |                                |                 |
| Delete                |                   |             | OK                      |            |                                | <u>I</u> gnored |

- 67. Now add the values from your hand calculation into the equilibrium reactor. Go to view reaction and enter these values within the reactor's reaction tab. Within the equilibrium reaction choose the basis tab and select the Ln(Keq)
  Equation:
  Coefficient
- 68. Next enter the following table of coefficients for this equation

| Coefficients |
|--------------|
| -13.2117277  |
| -13122.4699  |
| 4.353627619  |
| -0.00329709  |
|              |

69. Now rerun the above cases. This will predict the PFR equilibrium values given in the table below.

| Cases                     | HYSYS<br>Library  | Hand<br>Calculations | Regression<br>from Hand<br>Calculations |
|---------------------------|-------------------|----------------------|-----------------------------------------|
| $F_{EB_0} = 152.2  mol/s$ | $\chi = 40.03$    | $\chi = 37.4$        | $\chi = 37.4$                           |
| $F_{steam} = 0$           | <i>K</i> = 0.2595 | K = 0.221            | <i>K</i> = 0.221                        |
| $F_{EB_0} = 152.2  mol/s$ | $\chi = 74.95$    | $\chi = 72.5$        | $\chi = 72.5$                           |
| $F_{steam} = 1522  mol/s$ | <i>K</i> = 0.2595 | K = 0.221            | K = 0.221                               |

Notice that with the PFR you need a large volume or mass of catalyst to achieve these equilibrium values. You previously tried this with your PFR and you came close to these above values. In step 51 on page 16 your PFR values were 37.42 and 72.5%.

70. Which values are correct? Since, no reference is given by HYSYS to the library reaction and you know the source of the hand calculations<sup>3</sup> you should trust your hand calculations.

| 🖗 Equilibrium Reaction: library                                                                                                    |                                                                                                    |  |
|----------------------------------------------------------------------------------------------------|----------------------------------------------------------------------------------------------------|--|
|                                                                                                    |                                                                                                    |  |
| Basis       Partial Press         Basis       Partial Press         Phase       VapourPhase         Min Temperature       0.0000 K         Max Temperature       3273 K         Basis Units       atm | g Source<br>Ln(Keq) Equation<br>Gibbs Free Energy<br>Fixed Keq<br>Keq vs T Table<br>Step Equilibrium Reaction: Library rxn |  |
| Stoichiometry Basis Keq Approach Library Delete Name library Ready                                                                                                    | $ \begin{array}{c c c c c c c c c c c c c c c c c c c $                                                                    |  |
|                                                                                                    | Stoichiometry Basis <b>Keq</b> Approach Library<br>Delete <u>N</u> ame Library rxn Ready In(K) Eqn                         |  |

#### **Minimization of Gibbs Free Energy**

- 71. Go back to the reaction screen and choose the Gibbs Free Energy radio button.
- 72. You get a conversion of 74.80 and K=0.2569. In an older version of HYSYS you mistakenly got 100% conversion. In the Gibbs Free energy minimization, the equilibrium constant is determined from the Ideal Gas Gibbs Free Energy Coefficients in the HYSYS library.

😤 Equilibrium Reaction: library Ŧ Basis Basis Keq Source Partial Press Phase Min Temperature VapourPhase | Ln(Keq) Equation 0.0000 K Gibbs Free Energy Max Temperature 3273 K Fixed Keq C Keq vs T Table Basis Units atm -Auto Detect Stoichiometry Basis (Keq Approach / Library , Delete <u>N</u>ame library Gibbs ERV-100 - library eq -# X Beaction Balance Reactions <u>Reaction Extents</u> C Reaction Balance Details Act. % Cnv. | Base Comp | Eqm Const. | Rxn Extent Results 100.0 E-Benzene 128906269. library 152.2 Old Version: 100%

- 73. Examine these values.
  - 73.1. Enter the basis environment.
  - 73.2. View the property package
  - 733 Select styrene and view the component
  - 73.4. Choose the temperature dependent tab: Tdep. In the current version of HYSYS the temperature dependent properties of Styrene are given for all the ideal gas properties. In an old version of HYSYS, only one coefficient was given for the Ideal Gas Gibbs Free Energy. In this case the Ideal Gas Gibbs Free Energy was a constant and independent of temperature!

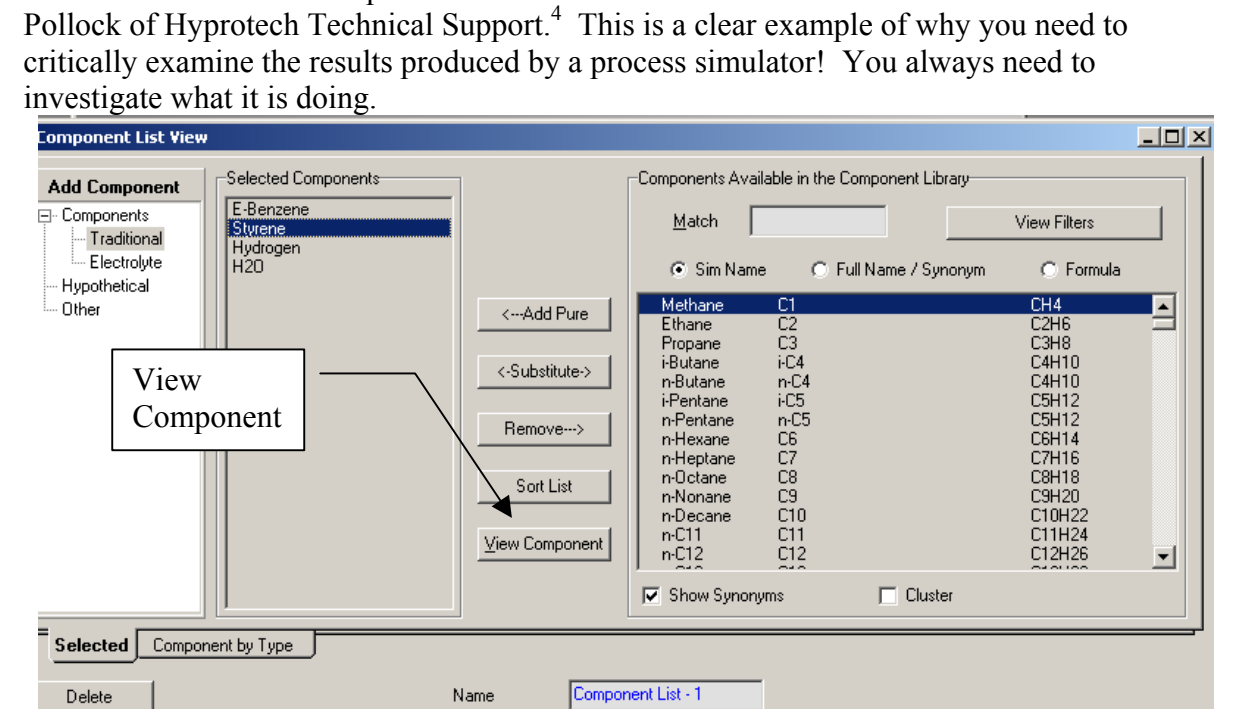

Delete

This was incorrect. In the previous version new values were obtained from Aaron

Design Reactions Rating Worksheet Dynamics

Ignored

| Sharono                                                                                                    |                                                                                                    | 4 🔉 Styrene                                                                                                    | ×                                                                                                    |  |
|----------------------------------------------------------------------------------------------------|----------------------------------------------------------------------------------------------------|----------------------------------------------------------------------------------------------------|----------------------------------------------------------------------------------------------------|--|
| styrene                                                                                                    |                                                                                                    | Temperature Dependent                                                                                                    | Properties                                                                                                    |  |
| Temperature Dependen<br>Vapour E <u>n</u> thalpy<br>Gibbs Free Energy<br>G = a + b*T + c*T^2 + d*T<br>G, in kJ/kgmole<br>T, in degree K<br>Min Temperature [C]<br>Max Temperature [C]<br>Coefficient Name                                                                         | Properties<br>○ ⊻apour Pressure<br>/-Ideal Gas @ 25 C<br>^3 + e*T^4<br>25.00<br>426.85<br>GibbsFree Coeff<br>2 13899e+05 | C Vapour Enthalpy<br>G Gibbs Free Energy<br>Molar Gibbs Free Energy<br>G = a + b*T + c*T^2 + d*<br>G (kJ/kgmole)<br>T (K)<br>Min Temperature [K]<br>Max Temperature [K]<br>Coefficient Name<br>a<br>b<br>c<br>d | <ul> <li>✓ Vapour Pressure</li> <li>- Ideal Gas @ 25 C</li> <li>T^3 + e*T^4</li> <li>298.15</li> <li>700.00</li> <li>GibbsFree Coeff</li> <li>1.48115e+05</li> <li>2.10044e+02</li> <li>3.55403e-02</li> <li>0.00000e-01</li> </ul> |  |
| Old b                                                                                                    | 0.00000e-01                                                                                                    | e                                                                                                    | 0.00000e-01                                                                                                    |  |
| Version c                                                                                                    | 0.00000e-01                                                                                                    |                                                                                                    | <empty></empty>                                                                                                    |  |
| G=constant                                                                                                    | 0.00000e-01                                                                                                    | h                                                                                                    | <empty></empty>                                                                                                    |  |
| - t                                                                                                    | 0.00000e-01 V                                                                                                    | i                                                                                                    | <empty></empty>                                                                                                    |  |
| ID     Critical     Point     TDep     UserProp       Delete     ID     Critical     Point     TDep       UserProp     UserProp     ID     Critical     Point       TDep     UserProp     ID     Critical     Point       TDep     UserProp     ID     Delete     Edit Properties |                                                                                                    |                                                                                                    |                                                                                                    |  |
|                                                                                                    |                                                                                                    |                                                                                                    |                                                                                                    |  |

- 74. To modify properties you must create a hypothetical component that can either be a clone of
- a current chemical or an entirely new hypothetical component in which the properties are estimated using standard and proprietary methods. See the Adobe pdf help manual: Simulation Guide Chapter 3. (go to the link in the reaction engineering homepage) Many of the estimations are based on the UNIFAC structure which is described in section 3.4.3 of that chapter.

## **Gibbs Reactor**

- 75. Now install a 3<sup>rd</sup> reactor called a Gibbs Reactor and label the streams and define the feed and outlet temperature of the streams.
- 76. Put in the conditions given in step 65 on page 22 above. Notice that the same result as an

equilibrium reactor using the gibbs free energy results. The only difference for this reactor is that you did not need to specify the stoichiometry of the reaction.

| 🏝 GBR-100                                                      |                                     | ××                               |
|----------------------------------------------------------------|-------------------------------------|----------------------------------|
| Design<br>Connections<br>Parameters<br>User Variables<br>Notes | Name GBR-100                        | sur Outlet<br>is Vapor           |
|                                                                | Energy (Optional)                   | d D <u>u</u> tlet<br>Is Liquid V |
| Design Reaction                                                | is /Rating / Worksheet / Dynamics / |                                  |

| 🖗 GBR-100 |                                 |                                                 |                            |                         | ×                       |        |                 |                         |   |
|-----------|---------------------------------|-------------------------------------------------|----------------------------|-------------------------|-------------------------|--------|-----------------|-------------------------|---|
| Reactions | Reactor Type                    |                                                 |                            |                         |                         |        |                 |                         |   |
| Overall   | Gibbs Reactions Only            | Line this                                       | ention when the            |                         |                         |        |                 |                         |   |
| Details   | O Specify Equilibrium Rea       | ctions reaction                                 | soption when the           |                         |                         |        |                 |                         |   |
| Dordins   | © <u>N</u> O Reactions (=Separa | ator) not kno                                   | wn.                        |                         |                         |        |                 |                         |   |
|           | Solving Option                  |                                                 |                            |                         |                         |        |                 |                         |   |
|           | Maximum Number of Iterat        | ions                                            | 100                        |                         |                         |        |                 |                         |   |
|           | Tolerance                       | 1.000000e-007                                   |                            |                         |                         |        |                 |                         |   |
|           |                                 |                                                 |                            |                         |                         |        |                 |                         |   |
|           | 2                               | ∲ GBR-100                                       |                            |                         |                         |        |                 |                         |   |
|           |                                 | Beactions                                       | - <u>G</u> ibbs Reaction D | etails                  |                         |        |                 |                         | _ |
|           |                                 | Overall                                         | Flow Specs                 | C Ato                   | m Matrix                |        |                 |                         |   |
|           | Ions Hating Worksheet           | Details                                         | Components                 | Total Feed<br>[gmole/s] | Total Prod<br>[gmole/s] | Inerts | Frac Spec       | Fixed Spec<br>[gmole/s] |   |
|           |                                 |                                                 | E-Benzene                  | <empty></empty>         | <empty></empty>         |        | <empty></empty> | <empty></empty>         |   |
|           |                                 |                                                 | Styrene                    | <empty></empty>         | <empty></empty>         |        | <empty></empty> | <empty></empty>         | _ |
|           |                                 |                                                 | Hydrogen                   | <empty></empty>         | <empty></empty>         |        | <empty></empty> | <empty></empty>         | _ |
|           |                                 |                                                 | H20                        | <empty></empty>         | <empty></empty>         |        | 1.000           | 0.0000                  | - |
|           |                                 |                                                 |                            |                         |                         |        |                 |                         |   |
|           |                                 |                                                 |                            |                         |                         |        |                 |                         | - |
|           |                                 |                                                 |                            |                         |                         |        |                 |                         | - |
|           |                                 |                                                 |                            |                         |                         |        |                 |                         | - |
|           |                                 | Total Prod = FracSpec * Total Feed + Fived Spec |                            |                         |                         |        |                 |                         |   |
|           |                                 |                                                 |                            |                         |                         |        |                 |                         |   |
|           |                                 | Design Reactions Rating Worksheet Dynamics      |                            |                         |                         |        |                 |                         |   |
|           |                                 | Delete Unknown Duty                             |                            |                         |                         |        |                 |                         |   |

## Submission:

At the end of this exercise submit

- 1) The following graphs from PFR
  - a) the effect of temperature and pressure on equilibrium conversion (see step 53)
  - b) the effect of the molar flow of steam and temperature on equilibrium conversion at a fixed pressure and ethylbenzene flowrate (see step 54).
  - c) Short summary of the effect of T, P and steam flow on equilibrium conversion.
- 2) Pfd of the three reactors

#### **References:**

<sup>&</sup>lt;sup>1</sup> Hermann, Ch.; Quicker, P.; Dittmeyer, R., "Mathematical simulation of catalytic dehydrogenation of ethylbenzene to styrene in a composite palladium membrane reactor." J. Membr. Sci. (1997), 136(1-2), 161-172.

<sup>&</sup>lt;sup>2</sup> Fogler, H. S. *Elements of Chemical Reaction Engineering*, 3rd Ed., by, Prentice Hall PTR, Englewood Cliffs, NJ

<sup>(1999).</sup> <sup>3</sup> "Thermodynamics Source Database" by Thermodynamics Research Center, NIST Boulder Laboratories, M. Frenkel director, in NIST Chemistry WebBook, NIST Standard Reference Database Number 69, Eds. P.J. Linstrom and W.G. Mallard, July 2001, National Institute of Standards and Technology, Gaithersburg MD, 20899 (<u>http://webbook.nist.gov</u>). <sup>4</sup> Yaws, C.L. and Chiang, P.Y., "Find Favorable Reactions Faster", *Hydrocarbon Processing*, November 1988, pg

<sup>81-84.</sup>